## Инструкция по работе с Интернет-модулем АИБС «MARC-SQL»

**1.** Для работы в электронном каталоге необходимо зайти на веб-страницу «Научная библиотека» сайта ВГТУ (http://cchgeu.ru).

Далее в левой колонке в перечне разделов выбрать раздел «Электронный каталог» и перейти по ссылке «Электронный каталог Научной библиотеки, расположенной по адресу: ул. 20-летия Октября, 84.

#### 2. Начало работы:

- Из списка баз данных «Список баз данных» (левый верхний угол окна)

Базы данных: Сводный каталог 💌 выбираем нужную базу: «Сводный каталог» «Труды сотрудников» «Архитектура» «Изоиздания»

БД «Архитектура» и «Изоиздания» содержат документы по архитектуре и изобразительному искусству из Фонда редких книг.

- осуществить вход в «Личный кабинет» (правый верхний угол) для использования расширенных функций каталога (возможность скачивать полнотекстовые документы). Для входа в «Личный кабинет необходимы данные: фамилия читателя и номер читательского билета (читательский билет можно оформить на абонементе: ул.20-летия Октября, д.84, к. 5104).

| Читатель |       |
|----------|-------|
| № билета |       |
|          | Войти |

3. Формирование запроса на поиск литературы

Главное меню модуля:

Электронный каталог Электронные документы Личный кабинет

- пункт меню « Электронный каталог» содержит способы составления запросов: Расширенный поиск Поиск по словарям

- пункт меню «Электронные документы» – содержит список полнотекстовых электронных ресурсов, доступных для скачивания и поисковую строку для нахождения электронного документа.

- пункт меню «Личный кабинет» открывает окно для ввода личных данных.

|          | Вход в "Личный кабинет" |
|----------|-------------------------|
| Читатель |                         |
| № билета |                         |

#### Работа с пунктом меню «Электронный каталог».

#### 1. Расширенный поиск

|                | Рас           | сширенный пои         | СК                 |
|----------------|---------------|-----------------------|--------------------|
| Знак           |               | Поле поиска           | Терм поиска        |
| ИЛИ 🔻          | Индекс УДК    | •                     |                    |
|                | Индекс ББК    | -                     |                    |
| или 🔫          |               |                       |                    |
|                | Авторский зна | κ 🔫                   |                    |
| ИЛИ 🔫          | Авторы        |                       |                    |
|                |               |                       |                    |
| Сортировать по | o             | Библ. уровень         | Тип записи         |
| П              | оказывать на  | а странице 10 трезуль | татов поиска       |
| Без сортировки | •             | Все библ.уровни 💌     | Все типы записей 🗨 |
|                |               | Найти Очистить        |                    |

Окно расширенного поиска разделено на две части.

В Верхней части находятся поля для составления запроса на поиск.

В нижней части поля для сортировки информации (см. рисунок).

Окно верхней формы разделено на следующие области для формирования запроса к базе данных:

- четыре строки для создания подзапросов ("Поле поиска" + "Терм поиска"), объединенные логическими связками (поле «Знак»)
- строка поиска включает список полей, по которым ведется поиск (заполняется выбором нужного критерия из ниспадающего списка).
- терм поиска заполняется вручную информацией о нужном объекте.

При необходимости можно использовать поля сортировки.

«Сортировка по .....» (выбор нужного критерия из ниспадающего списка) «Библ. уровень» для уточнения условия поиска можно включить возможность задания библиографического уровня, как атрибута документа:

- Статья (сер)
- Сборник
- Статья (мон)
- Периодика
- Монография

#### Тип записи.

Для уточнения условия поиска можно включить возможность задания типа записи, как атрибута документа:

- Яз. материал
- Ноты печатные
- Ноты рукописные
- Муз. звукозапись
- Не муз. звукозапись
- Карты печатные
- Карты рукописные
- Файл
- Двумерная графика
- Трехмерные объекты
- Манускрипт

После выбора критериев отбора нажать кнопку «найти».

#### 2. Поиск по словарям

| Авторы 🔺                            | Кол-во     | Словари                                |
|-------------------------------------|------------|----------------------------------------|
| <null></null>                       | 36655 🔥    | Индекс УДК 🔼                           |
| [Shakespeare William]               | 1          | Индекс ББК                             |
| [Барановский А. В.]                 | 1          | Авторский знак                         |
| [Большаков В. В.]                   | 1          | Авторы                                 |
| [Гвосдз Я.] Gwosdz J.               | 1          | Полное имя                             |
| [Каверзнев Александр Александрович] | 1          | Заглавие                               |
| [Карлсен Г. Г.]                     | 1          | Продолж.заглавия                       |
| [Павлинов А. М.]                    | 2          | Номер части/раздела                    |
| [Попов И. Г.]                       | 1          | Название части/раздела                 |
| [Самойлов В. С.]                    | 1          | Место издания                          |
| [Хетш Г. Ф.] Hetsch G. F.           | 2          |                                        |
| Abbiati, G.                         | 1          | Отобранные термы                       |
| Acklam Richard                      | 3          |                                        |
| Adams, N.                           | 3          |                                        |
| Aleynikov Sergey M.                 | 1          |                                        |
| Aliabadi M. H.                      | 1          |                                        |
| Alice, Y. Kimm                      | 1          |                                        |
| Alke Ina                            | 2          |                                        |
| Amelar, S.                          | 33         |                                        |
| Anderson Robert J.                  | 1          |                                        |
| Antolin Lucia                       | 4 🔽        |                                        |
|                                     | Поиск      |                                        |
| Показывать н<br>Найт                | а странице | 10 v результатов поиска<br>ить Справка |

Окно «Поиск по словарям» разделено на две области. Первая – «Поле поиска» + количество, вторая – «Словари». Чтобы составить запрос необходимо набрать в первой

области в нижней строке поиска любой поисковый признак: фамилия автора, заглавие, ключевые слова, предметная рубрика и т.д. Терм поиска заполняется вручную информацией о нужном объекте. При этом поисковый признак должен быть выделен в правой области «Словари». Выделяем конкретный документ, который затем попадает в поле «Отобранные термы» и после критериев отбора нажимаем кнопку **«найти».** 

### 3. Поиск по документам

|            |                 | Список электронных док                                          | суме | нтов    |                     |         |
|------------|-----------------|-----------------------------------------------------------------|------|---------|---------------------|---------|
|            |                 | Терм поиска: ФИЛОСОФИЯ                                          |      |         | Найти               |         |
| <u>Ото</u> | <u>брать би</u> | <u>ю.описание</u>                                               |      |         |                     |         |
|            | Номер           | Имя 🔺                                                           | Тип  | Размер  | Дата                | Скачать |
|            | 1               | 10 Философия                                                    | pdf  | 381944  | 06.07.2009 14:53:44 | H       |
|            | 2               | 100 Индивидуальные тепловые пункты зданий жилищно – гражданског | doc  | 5527040 | 20.09.2013 10:16:20 | H       |
|            | 3               | 101 Строительные материалы                                      | doc  | 85504   | 28.05.2013 15:05:24 | H       |
|            | 4               | 102 Технология и организация восстановления деталей             | pdf  | 9356196 | 08.09.2014 16:12:59 |         |
|            | 5               | 103 Методические указания ОСНОВЫ WEB-ДИЗАЙНА                    | doc  | 464384  | 12.12.2011 15:12:31 |         |
|            | 6               | 104 Расчет и построение тяговой характеристики землеройно-транс | doc  | 1380352 | 14.01.2014 9:59:36  |         |
|            | 7               | 106 Расчёт П-образного компенсатора на температурное воздействи | docx | 754757  | 17.01.2012 15:43:26 |         |
|            | 8               | 107 Комплексная программа                                       | pdf  | 234692  | 01.12.2010 10:00:38 |         |
|            | 9               | 108 Автоматизация бухгалтерского учёта                          | docx | 3379254 | 29.12.2011 13:07:08 |         |
|            | 10              | 11 Кинематика точки                                             | pdf  | 8290436 | 17.04.2014 9:21:00  | ≠ 🔒     |
|            |                 | <b>¢ 1</b> <u>2</u> <u>3</u> <u>95</u> <u>⇒</u>                 |      |         |                     |         |

1. Необходимо набрать терм поиска (напр. Философия) в верхнем поле.

2. Нажать кнопку «Отобрать библиографическое описание»

# Список электронных документов

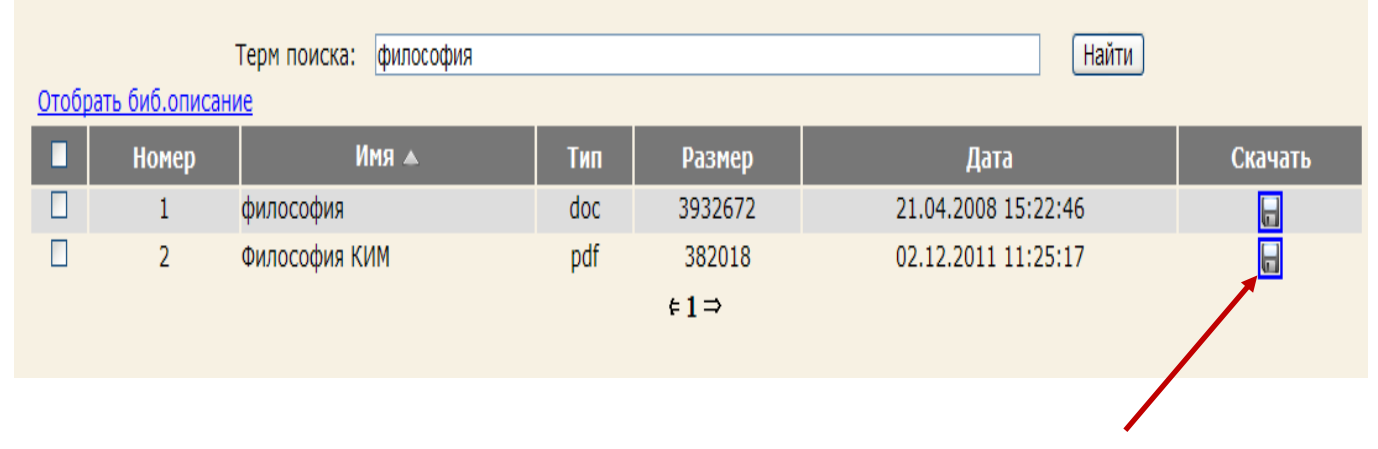

| айденс                   | о биб.описания: 2                                                                                                    |                                                                                                    |                                                                                                   |                                                                                                    |                                                                                                    |                                                                                                    |
|--------------------------|----------------------------------------------------------------------------------------------------|----------------------------------------------------------------------------------------------------|---------------------------------------------------------------------------------------------------|----------------------------------------------------------------------------------------------------|----------------------------------------------------------------------------------------------------|----------------------------------------------------------------------------------------------------|
| Ю<br>Р 156<br>Рали       | б<br>Лин. Алексей Алексеевич.                                                                                                    |                                                                                                    | (                                                                                                 | ‡1⇒                                                                                                    |                                                                                                    |                                                                                                    |
| Фило<br>ISBN             | ософия [Текст] : курс лекций : учеб<br>5-88860-050-4 : 35-00.                                                                                                    | бное пособие для                                                                                                    | я вузов                                                                                           | 2-е изд., г                                                                                                    | терераб М.                                                                                                    | : Центр, 2000 268 с (Alma mater)                                                                                                    |
|                          | Пункт книговыдачи                                                                                                    | Сигла<br>хранения                                                                                                    | Всего                                                                                             | В<br>наличии                                                                                                    | Заказано                                                                                                    | Операция                                                                                                    |
|                          | ОКХ                                                                                                    | ОКХ                                                                                                    | 18                                                                                                | 18                                                                                                    | 0                                                                                                    | <u>Отобрать для заказа</u>                                                                                                    |
| Уче<br>эког<br>осно<br>И | МА<br>ебное пособие подготовлено в соо<br>минимуму содержания и уровню<br>номические дисциплины". Содержа<br>вных философских направлений, т<br>кончая современностью. Автор не<br>учебном пос | КРООБЪЕКТ, ФИ<br>Электро<br>тветствии с " Гос<br>подготовки выпу<br>ание дидактическ<br>ечений, школ и у<br>злоупотребляет,<br>собии отводится | ЛОСОФИ:<br>онные ре<br>ударстве<br>скников и<br>ких едини<br>учений, со<br>, собствен<br>современ | Я, ВГАСУ, З<br>с <b>сурсы:</b> <u>ф</u><br>нными тре<br>высшей шк<br>иц этих тре<br>оставляющ<br>нно, истор<br>ным дости | УЧЕБНЫЕ ПО<br><u>илософия</u><br>бованиями (Ф<br>олы по циклу<br>обований по о<br>их богатство<br>ико-философ<br>жениям фило | СОБИЯ<br>редеральный Компонент) к обязательному<br>у "Общие гуманитарные и социально-<br>философии раскрывается через изложение<br>философии, начиная с древнейших времен<br>ским материалом, значительное место в<br>юсофской мысли. |

3. По результату поиска выйдет список библиографического описания документов, в котором синим цветом выделена ссылка для скачивания полнотекстового документа.

Также документ можно скачать непосредственно из общего списка отобранных документов (столбец «Скачать»).

В зависимости от Web-браузера вашего ПК документ или скачивается в выбранную папку загрузок или открывается в отдельном окне.

В библиографическом описании отобранных книг имеется дополнительная функция «Отобрать для заказа», которая позволяет заказать книги с любого ПК без посещения библиотеки и заполнения формуляра. Эти книги отображаются в личном кабинете в списке «Документы, отобранные для заказа».

|       | Электронный каталог   Электронные документы   Личный кабинет                                                                                                    |   |
|-------|----------------------------------------------------------------------------------------------------|---|
|       | Документы отобранные для заказа                                                                                                    |   |
| Номер | Библиография                                                                                                    |   |
| 1     | Негиши, Такаши.<br>История экономической теории = History of economic theory : учебник / пер. с англ. под ред. Л. Л. Любимова, В. С. Автономова<br>М. : Аспект Пресс, 1995 461 с (Программа "Обновление гуманитарного образования в России") ISBN 5-86318-103-6 : 5000-<br>00. | X |
|       | Заказать                                                                                                    |   |

При нажатии кнопки «Заказать» эти книги отражаются в личном кабинете в таблице «Список заказанной литературы».

| Номер | Εμδημοτραφμη                                                                                                    | Пункт       | Лата                  | Состопния             |
|-------|----------------------------------------------------------------------------------------------------|-------------|-----------------------|-----------------------|
| помер | виолиография                                                                                                    | книговыдачи | дата                  | оостоянис             |
| 1     | Негиши, Такаши.<br>История экономической теории = History of economic theory : учебник / пер. с англ. под<br>ред. Л. Л. Любимова, В. С. Автономова М. : Аспект Пресс, 1995 461 с (Программа<br>"Обновление гуманитарного образования в России") ISBN 5-86318-103-6 : 5000-00. | окх         | 17.03.2015<br>9:35:03 | Читательский<br>заказ |

После этой операции заказанная книга будет находится в резерве на выдачу и данные по количеству доступных экземпляров книг будут отражаться в библиографическом описании документа.

| у<br>H 412<br><b>Негиши, Такаши.</b><br>История экономической теории = History с<br>M. : Аспект Пресс, 1995 461 с (Програ | of economic th<br>амма "Обновл                               | <b>← 1</b> <u>2</u><br>ieory : уч<br>ение гум       | 2 <u>359</u> <b>⇒</b><br>небник / пер<br>нанитарного                          | ), с англ. под                                                                     | д ред. Л. Л. Любимова, В. С. Автономова                                                                                                    |
|----------------------------------------------------------------------------------------------------|--------------------------------------------------------------|-----------------------------------------------------|-------------------------------------------------------------------------------|------------------------------------------------------------------------------------|----------------------------------------------------------------------------------------------------|
| Петици, Такаци.<br>История экономической теории = History (<br>М. : Аспект Пресс, 1995 461 с (Програ                      | of economic th<br>ямма "Обновл                               | ieory : уч<br>ение гум                              | чебник / пер<br>1анитарного                                                   | ), с англ. по/<br>Гобразовани                                                      | д ред. Л. Л. Любимова, В. С. Автономова<br>а в России") - ISBN 5-86318-103-6 : 5000-                                                                                         |
| 00.                                                                                                    |                                                              |                                                     |                                                                               |                                                                                    | (A B FOCCUP). TODA S BOSTB TOS 0 . 3000                                                                                                    |
| Пункт книговыдачи                                                                                                    | Сигла<br>хранения                                            | Всего                                               | В<br>наличии                                                                  | Заказано                                                                           | Операция                                                                                                    |
| οκχ                                                                                                    | окх                                                          | 2                                                   | 2                                                                             | 1                                                                                  | Книга уже заказана или выдана                                                                                                    |
| чзгл                                                                                                    | чзгл                                                         | 1                                                   | 1                                                                             | 0                                                                                  | Книга уже заказана или выдана                                                                                                    |
| ЭКОНОМИЧЕСКАЯ ТЕОРИЯ, ЭКОНОМИСТЬ<br>МИЛЛЬ ДЖ С, МАРКС К, ВАЛЬРАС М, МЕ                                                    | ы, ИСТОРИЯ З<br>ЭНГЕР К, ДЖЕ<br>ствующих сег<br>рошлого - См | ЭКОНОМІ<br>ІВОНС У<br>ЭКОІ<br>годня уч<br>1ита, Рик | ИЧЕСКОЙ М<br>С, ЭДЖУОР<br>НОМИКА<br>ебников ист<br>ардо, Милл:<br>анных совр€ | ЫСЛИ, УЧЕБ<br>ТФИ, МАРШ<br><sup>т</sup> ории эконом<br>я, Маркса, М<br>еменными ис | НИКИ, СМИТ А, РИКАРДО Д, МАЛЬТУС Т Р,<br>ІАЛЛ А, КЕЙНС ДЖ М, МАТЕМАТИЧЕСКАЯ<br>чической мысли повышенной сложности, в<br>аршалла и др излагаются с помощью<br>следователями. |

После того, как пользователь получит выбранную книгу в библиотеке, эта книга отобразится в личном кабинете в «Списке выданных книг».